Οδηγός Χρήσης Μαθησιακών Πόρων Βιβλιοθήκης Εισάγουμε τη σελίδα του Πανεπιστημίου Νεάπολις Πάφου (www.nup.ac.cy/gr/) και μετά επιλέγουμε το ΜΕΝΗ

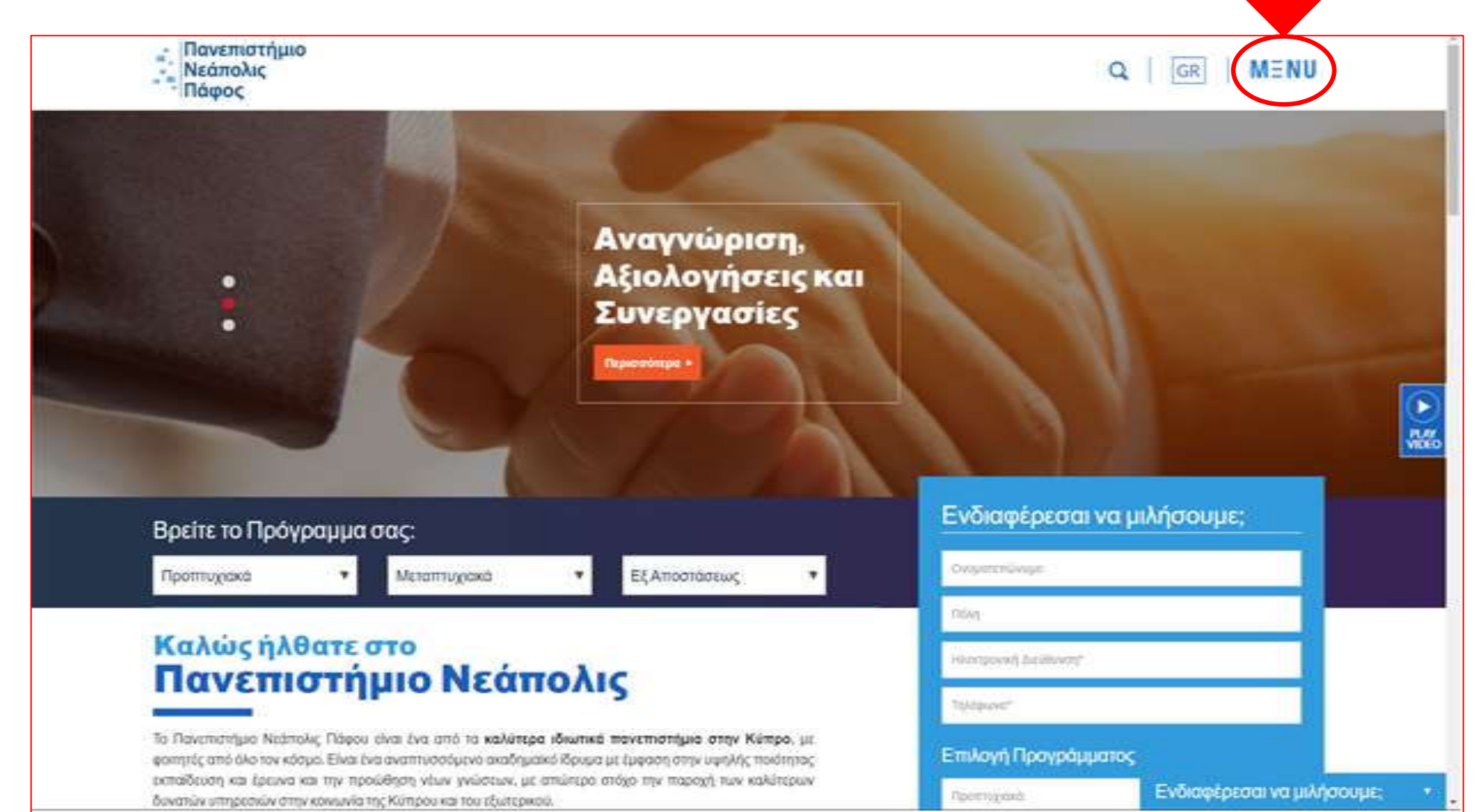

Από που μπορείτε να βρείτε έντυπο και ηλεκτρονικό υλικό για τις εργασίες σας; Από την ιστοσελίδα του Πανεπιστημίου Νεάπολις αφού επιλέξω το ΜΕΝU κατευθύνομαι προς τα κάτω δεξιά και επιλέγω τη ΒΙΒΛΙΟΘΗΚΗ (<u>https://www.nup.ac.cy/gr/</u> )

| - Πανεπιστήμιο<br>- Νεάπολις<br>- Πάφου | Οδηγός Σπουδάν | Συνδεθείτε<br>f y G | • in 🕨 |        | ×             |
|-----------------------------------------|----------------|---------------------|--------|--------|---------------|
| АРХІКН                                  |                |                     |        |        |               |
| ΤΟ ΠΑΝΕΠΙΣΤΗΜΙΟ                         |                |                     |        |        |               |
| ΣΧΟΛΕΣ                                  | •              |                     |        |        |               |
| ΕΞ ΑΠΟΣΤΑΣΕΩΣ                           |                |                     |        |        |               |
| ΜΑΘΗΣΙΑΚΟΙ ΠΟΡΟΙ                        | •              |                     |        |        |               |
| ΔΙΔΑΚΤΙΚΟ ΠΡΟΣΩΠΙΚΟ                     |                |                     |        |        |               |
| EPEYNA                                  | •              |                     |        |        |               |
| ΔΙΔΑΚΤΡΑ                                |                |                     |        |        |               |
| ΕΠΙΚΟΙΝΩΝΙΑ                             |                |                     |        |        |               |
|                                         |                |                     |        |        |               |
|                                         |                |                     |        |        |               |
|                                         |                |                     |        |        | <pre>//</pre> |
|                                         |                |                     |        |        |               |
| ΕΙΣΟΔΟΣ ΦΟΙΤΗΤΩΝ                        | ERASMUS+       |                     | MAIL   | MOODLE | ВІВЛІОЮНКН    |

**Πως γίνετε αναζήτηση του υλικού;** Εισάγουμε το θέμα που ψάχνουμε επιλέγοντας είτε «Λέξη Κλειδί» / «Όνομα συγγραφέα» / «Τίτλο» κλπ.

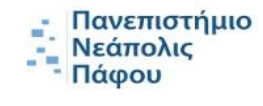

## Q GR MENU

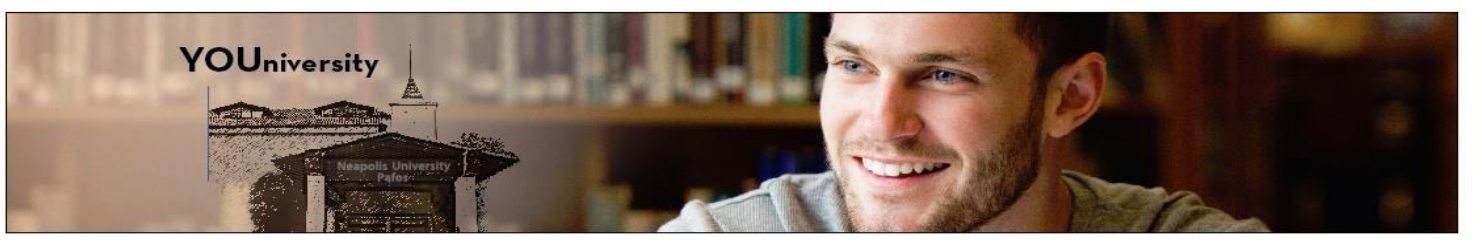

#### Library Βιβλιοθήκη > - Library Information Discovery Service for Neapolis University Pafos - Διοίκηση Κανονισμοί art - Υποδομές & Εξοπλισμός - Προσωπικό SEARCH> Πληροφορίες για Βιβλιοθηκονόμους Keyword Title Author Συλλογές και Εργαλεία Αναζήτησης Full Text Peer Reviewed Available in Library Collection Εργαλεία Αναζήτησης - Open Theses Καλώς ήλθατε στη Βιβλιοθήκη του Πανεπιστημίου Νεάπολις Πάφου. Ενημερωθείτε για τις τρέχουσες δραστηριότητες και πλοηγηθείτε στο δικτυακό μας τόπο από το μενού επιλογών στα αριστερά της οθόνης σας. - Ψηφιακές Συλλογές Έντυπη Συλλογή Το πλαίσιο αναζήτησης στο κεντρικό τμήμα παρέχει μια προσβάσιμη οδό στα εργαλεία αναζήτησης πληροφορίας μας. Αν θέλετε όμως να εκμεταλευτείτε πλήρως τις δυναότητες του κάθε εργαλείου, τότε μπορείτε να Υπηρεσίες χρησιμοποιείτε το καθένα χωριστά. - Καταθετήριο ΗΦΑΙΣΤΟΣ - Εργαλείο λογοκλοπής Turnitin Η Βιβλιοθήκη προσφέρει πρόσβαση σε πληροφοριακό υλικό από βάσεις δεδομένων με πλήρες κείμενο και - Δανεισμός εκδότες. - Διαδανεισμός Ιδρυματικό Καταθετήριο ΗΦΑΙΣΤΟΣ Πληροφοριακή Παιδεία Λίστα Βάσεις Δεδομένων Βιβλιοθήκης (ηλεκτρονικές πηγές) Βιβλιογραφική Υποστήριξη - Υπηρεσίες Υποστήριξης Πρόσβαση στις Ηλεκτρονικές Πηγές - Science Apps Οδηγός αναζήτησης μαθησιακών πόρων Βιβλιοθήκης (βιβλία, ηλεκτρονικά άρθρα και ηλεκτρονικά Εκτυπωτικές Εργασίες βιβλία) Westlaw Next – Φοιτητής Οδηγός χρήσης Επικοινωνία

Westlaw UK – Φοιτητικός Οδηγός χρήσης

#### Ενδιαφέρεσαι να μιλήσουμε;

#### ΣΥΛΛΟΓΗ ΒΙΒΛΙΟΘΗΚΗΣ

### Πως μπορούμε να εντοπίσουμε έντυπο υλικό στον κατάλογο (βιβλία, περιοδικά)

Επιλέγοντας το "Catalog Only" περιορίζουμε την αναζήτηση μόνο στο έντυπο υλικό που διαθέτει η συλλογή της βιβλιοθήκης. Για να εντοπίσουμε το βιβλίο στο ράφι σημειώνουμε τον ταξιθετικό του αριθμό (δείτε το παράδειγμα Call No.5610. B295 2001)

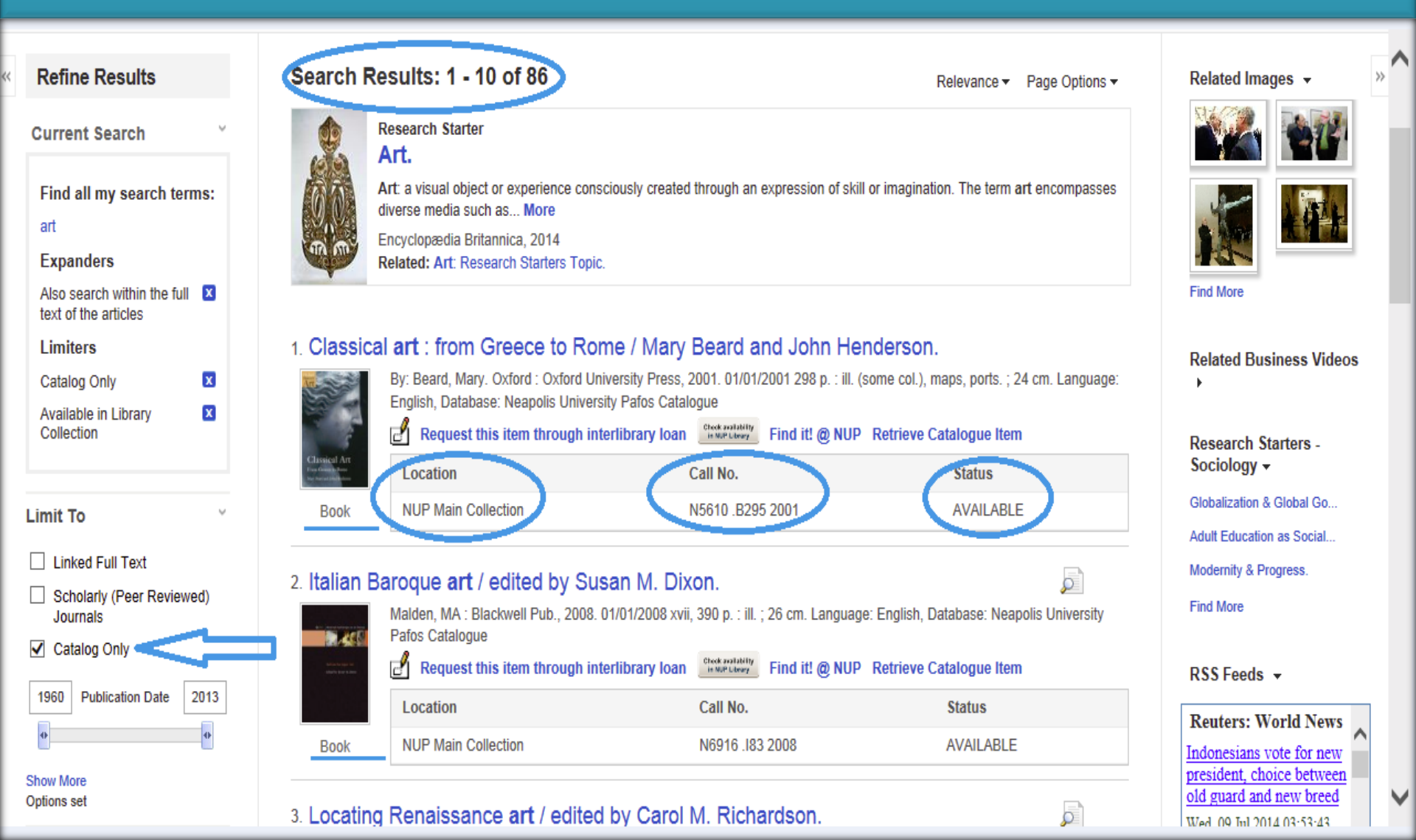

## ΗΛΕΚΤΡΟΝΙΚΕΣ ΠΗΓΕΣ / Ηλεκτρονικά περιοδικά & Ηλεκτρονικά βιβλία

#### Πως μπορούμε να εντοπίσουμε ηλεκτρονικά περιοδικα

Με κάθε αναζήτηση που πραγματοποιούμε στον κατάλογό μας (π.χ. είτε με λέξη κλειδί, είτε με συγγραφέα) γίνεται ανάκτηση των σχετικών αποτελεσμάτων από την ηλεκτρονική βάση δεδομένων. Στην συνέχεια για να ανοίξετε και να διαβάσετε ένα άρθρο κάντε κλικ στο πλήρες κείμενο του. Επιλέξτε δηλαδή το PDF πλήρες κείμενο για να δείτε το άρθρο.

| New Search Multimedia A-to-                                                                                                    | Z Publications Locator Library Home                                                                                                    | Sign In 👩 Folder                                                                                                    |
|----------------------------------------------------------------------------------------------------|----------------------------------------------------------------------------------------------------|----------------------------------------------------------------------------------------------------|
| EBSCOhost Searching: Discovery                                                                                                    | Service for Neapolis University Pafos                                                                                                    |                                                                                                    |
| Keyword - art                                                                                                    | X Search Control Listen A                                                                                                    |                                                                                                    |
| Caro Caron Proven                                                                                                    | o over the training r                                                                                                    |                                                                                                    |
| Refine Results                                                                                                    | Search Results: 1 - 10 of 8,483,028                                                                                                    | Relevance + Page Options + 🔄 Share +                                                                                                    |
| Current Search  Find all my search terms: art Expanders                                                                               | Research Starter<br>Art.<br>Art: a visual object or experience consciously created through an expression of skill or imagination. The term art encompasses diverse media such as More<br>Encyclopadia Britannica, 2014<br>Related: Art: Research Starters Topic.                                                                                                    | Determinants of the Number of Artworks in Corporate Art<br>Collections.<br>Authors: Hyejung Yoon: Hyung-Deek Shin<br>Source: International Journal of Arts Management                                                                                                    |
| Also search within the full E<br>text of the ancies<br>Limiters<br>Linked Full Text E<br>Available in Library E<br>Collection         | I. Determinants of the Number of Artworks in Corporate Art Collections.     I. Determinants of the Number of Artworks in Corporate Art Collections.     By: Hyejung Yoor, Hyung-Deok Shin. International Journal of Arts Management: Winter2014, Vol. 18 Issue 2, p19-28. 10p. 4 Charts., Database: Business Source Complete     Subjects: CORPORATIONS; ART museums; REGRESSION analysis; Museums; Non-commercial art museums and galleries. Live theatres and other performing arts presenters with facilities; ART collections; ARTS facilities; WORKS of Mark and galleries. Live theatres and other performing arts presenters with facilities; ART collections; ARTS facilities; WORKS of Mark and galleries. Live theatres and other performing arts presenters with facilities; ART collections; ARTS facilities; WORKS of Mark and galleries. Live theatres and other performing arts presenters with facilities; ART collections; ARTS facilities; WORKS of Mark and galleries. Live theatres and other performing arts presenters with facilities; ART collections; ARTS facilities; WORKS of Mark and galleries. Live theatres and other performing arts presenters with facilities; ART collections; ARTS facilities; WORKS of Mark and galleries. Live theatres and other performing arts presenters with facilities; ART collections; ARTS facilities; WORKS of Mark and galleries. Live theatres and other performing arts presenters with facilities; ART collections; ARTS facilities; WORKS of Mark and galleries. Live theatres and other performing arts presenters with facilities; ART collections; ARTS facilities; WORKS of Mark and galleries; Live theatres and other performing arts presenters with facilities; ART collections; ARTS facilities; WORKS of Mark and galleries; Live theatres and other performing arts presenters with facilities; ART collection; ARTS facilities; WORKS of Mark and galleries; Live theatres; ARTS facilities; ART collection; ARTS facilities; WORKS of Mark and galleries; ART collecting; ARTS facilities; ART collection; ARTS facilities; ART collect | Date: 2014<br>Publication Type: Academic Journal<br>Subjects: CORPORATIONS; ART museums; REGRESSION analysis; Museums; Non-commercial<br>art museums and galeries: Live theatres and other performing arts presenters with facilities. ART<br>collections; ARTS facilities: WORKS of art in art<br>Abstract: Corporations have different motivations for collecting art. This study extends the rationale<br>for corporate at collecting to the determinants of the number of artworks in a collection. The authors |
| <ul> <li>Linked Full Text</li> <li>Scholarly (Peer Reviewed)<br/>Journais</li> </ul>                                                  |                                                                                                    | PDF Full Text(184KB) Add to folder 📄 Detailed Record                                                                                                    |
| Catalog Only           1461         Publication Date         2015                                                                     | 2 LARTELLARTISAINAL DARTEN QUELE DE REASSURANCE. (FIEIDI)<br>FINE ART AND CRAFT ART SEEKING REASSURANCE: ROLES OF LABELS AND WORKSHOP VISITS (English). By: De Barnier, Virginie: Lagier, Joelle. Decisions Marketing. jan-mar2012, Issue 65, pf-10. 11p. 1 Diagram, 3 Charts. I<br>Subjects: UULITATIVE research: CONSUMER behavior; FOCUS groups: Independent Arists, writers, and Performers: Independent visual artists and artisans: HANDICRAFT; WORKSHOPS in art: ARTS; PAINTERS<br>Show all 4 Images                                                                                                    | Language: French. , Database: Business Source Complete                                                                                                    |
| Source Types · · · · · · · · · · · · · · · · · · ·                                                                                    | PDF Full Text (12/45)                                                                                                    |                                                                                                    |
| (3.855,153)<br>Magazines (1.270,833)<br>Reviews (1.120,980)<br>Trade Publications (808,872)<br>News (409,458)<br>Choo More<br>Subject | S. EXCIDENTING the uncorp. on in indicated fig. The Case of the art gallety.     By: Rentschier, Ruhr, Joguiu. Uma; Kershaw, Anne; Ostoma, Angela, Journal of Markeing Minagement. 0x2012, Vol. 28 issue 11/12, p1404-1485. 22p. 3 Charts. DOI: 10.1080/0207257X.2012.715090., Database: Business Source Co     Subjects: ART museums - Marketing: MARKETING management, RESEARCH; MARKETING strategy; MARKETING nesearch; Marketing Research and Public Ophion Polling; Museums; Non-commercial art muse     Source Co     Source Co     PDF Full Text (1)/0KB)                                                                                                    | mplete PII 💿                                                                                                    |
| Publisher > Publication > Language > Geography >                                                                                      | Creating Meaningful Art Museum Experiences for Young Children: Discussions With Future Art Teachers.     By: SZEKELY, ILONA. Art Education. Jul2014, Vol. 67 Issue 4, p34-38. 8p.     Subjects: ART museums & children: ART teachers: ART museum visitors; UNITED States; STUDENT leachers     Academic     Journal     FITML Full Text      POF Full Text (\$ 0MB)                                                                                                    | 2 0                                                                                                    |
| Location >> Content Provider >>                                                                                                    | 5. Old Masters, No Class.<br>By: Tully, Kathryn. Forbes 12/10/2012, Vol. 190 Issue 10, p182-183. 2p., Database: Business Source Complete<br>Subjects: ART as an investment. ASSETS (Accounting). FINE Art Fund Group Ltd.; SALES & proces, ART – 21st century – Sales & proces, ART industry – Economic aspects: ART storage, ART insurance; ART genres; COLLECTIBLES<br>Periodical<br>Periodical                                                                                                    | Sales & prices                                                                                                    |
|                                                                                                    | e. Liberals Against Art.                                                                                                    | j 🔊                                                                                                    |

Πρόσβαση στο πλήρες κείμενο των ηλεκτρονικών πηγών από απομακρυσμένη τοποθεσία (εκτός πανεπιστημίου)
 Στο πεδίο "Sign in" εισάγετε το πανεπιστημιακό σας email και στο πεδίο «Enter Password" εισάγεται τον κωδικό σας (ίδιος με κωδικό Moodle και Mail)

| 1 Sign in to your account × +                                                                                                    | Sign in to your account × +                                                                                                    |
|----------------------------------------------------------------------------------------------------|----------------------------------------------------------------------------------------------------|
| Sign in to your account   * *   Time.com/88fc89f3-5880-4aaa-a5be-31bfa0b05fa3/sami2?5AMLRequest=IZLNbtswEIRReCdow4pE2YDN02QA2IreEoPv53pV5yAIRWS5pu3r2LXQHU2yN3Z4bz7erm96ijZ3Rk2   * *   Microsoft   Sign in *   * *   * *   * *   * *   * *   * *   * *   * NUP eemail   * * | Sign in to your account          *       Sign in to your account        *         res.com/886fc89f3-5880-4aaa-a5be-31bfa0b05fa3/saml2?SAMLRequest=IZLNbtswEIRfReCdov4pE2YDN02QA2IrxEoPvS3pVSyAIIWSSpu3r2LXQHU2JN3Z4bz7erm96jgZ3R9c2bt         *       Microsoft          *       *         *       *         *       *         *       *         *       *         *       *         *       *         *       *         *       *         *       *         *       *         *       *         *       *         *       *         *       *         *       *         *       *         *       *         *       *         *       *         *       *         *       *         *       *         *       *         *       *         *       *         *       *         *       *         *       *         *       *         *       * <t< td=""></t<> |
| Sign-in options                                                                                                    | Forgot my password<br>Sign in                                                                                                    |

# Πώς να αποθηκεύσουμε, να εκτυπώσουμε, να στείλουμε με ηλεκτρονικό ταχυδρομείο ένα άρθρο με πλήρες κείμενο

Επιλέγοντας να ανοίξουμε το PDF πλήρες κείμενο έχουμε την δυνατότητα να το εκτυπώσουμε, να το στείλουμε με ηλεκτρονικό ταχυδρομείο, να δημιουργήσουμε παραπομπές, να το αποθηκεύσουμε σε φάκελο και να το κοινοποιήσουμε.

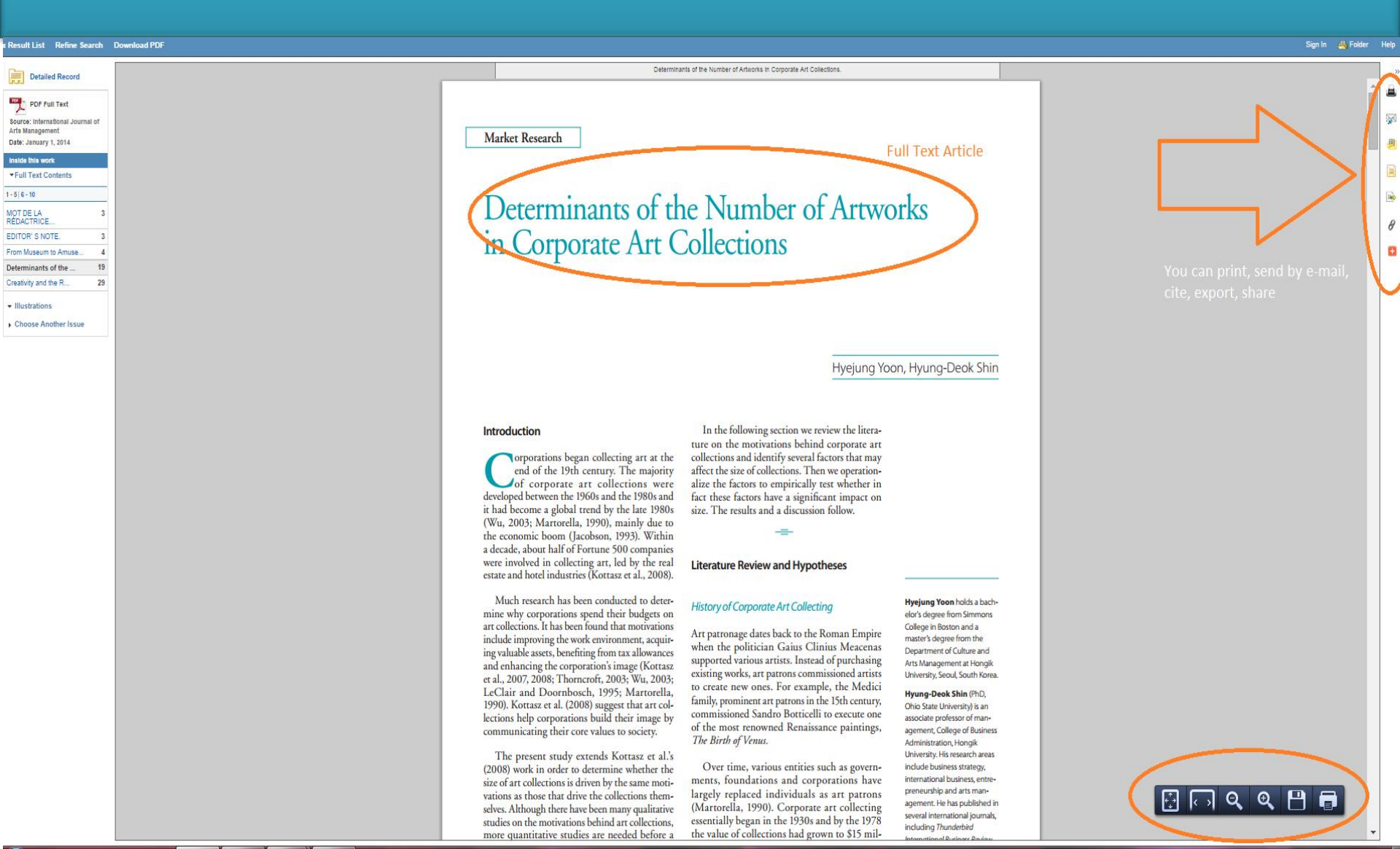

## Πώς να κάνουμε Σύνθετη Αναζήτηση

Για αναζήτηση με περισσότερα από ένα πεδία επιλέγουμε «Σύνθετη Αναζήτηση».

|            |                                     | Hello, Guest                        | Login for full access.        |                              | /           |
|------------|-------------------------------------|-------------------------------------|-------------------------------|------------------------------|-------------|
| New Search | A-to-Z Publications Locator Li      | ibrary Home                         |                               | Preferences Language         | s∙ Help     |
| EBSC       | Ohost Searching: Discovery Service  | for Neapolis University Pafos       |                               | Neapolis Unive               | rsity Pafos |
|            |                                     | Select a Field (optional) -         | Search Clear 🤨                |                              |             |
|            | AND - (european                     | Select a Field (optional) -         |                               |                              |             |
|            | AND -                               | Select a Field (optional) -         | +-                            |                              |             |
|            | Basic Search Advanced Sear          | ch Search History                   |                               |                              |             |
| C          | hoose a discipline to search - Beta | I Release                           |                               | Reset                        | ]           |
|            |                                     | Diplomacy & International Relations | Language & Linguistics        | Psychology                   |             |
|            | Applied Sciences                    | Drama & Theater Arts                | ☐ Law                         | Public Health                |             |
|            | Architecture                        | Earth & Atmospheric Sciences        | Library & Information Science | Religion & Philosophy        |             |
|            | Biography                           | Economics                           | Life Sciences                 | Science                      |             |
|            | Biology                             | Education                           | Literature & Writing          | Social Sciences & Humanities |             |
|            | Business & Management               | Engineering                         | Marketing                     | Social Work                  |             |
|            | Chemistry                           | Environmental Sciences              | Mathematics                   | Sociology                    |             |
|            | Communication & Mass Media          | Ethnic & Cultural Studies           | Nutrition & Dietetics         | Sports & Leisure             |             |

## Πώς να περιορίσουμε τα αποτελέσματα μας

Από το 'Refine Results tab' μπορείτε επίσης να επιλέξετε το είδος του υλικού που ψάχνετε, όπως <u>βιβλία, ηλεκτρονικά</u> <u>βιβλία, ακαδημαϊκά περιοδικά, κριτικές, πρακτικά συνεδρίων, κ.λπ</u>.. Επιπλέον, μπορείτε επίσης να περιορίσετε τον αριθμό των αποτελεσμάτων σας, επιλέγοντας ημερομηνία δημοσίευσης.

| New Search                 | Multimedia                    | A-to-Z P     | ublications Locator    | Library         | Home                                                                                                    |
|----------------------------|-------------------------------|--------------|------------------------|-----------------|----------------------------------------------------------------------------------------------------|
| EBSCOhost                  | Searching: Dis                | scovery Serv | vice for Neapolis Univ | ersity Pafos    |                                                                                                    |
|                            | art                           |              |                        | Select a l      | Field (option Search Clear                                                                                                    |
|                            |                               |              |                        | Salasta         | Eidd (ontion                                                                                                    |
|                            |                               | european     |                        | Select a        |                                                                                                    |
|                            | AND +                         |              |                        | Select a        | Field (option +                                                                                                    |
|                            | Basic Search                  | Advanced \$  | Search Search Histor   | y .             |                                                                                                    |
| -                          |                               |              |                        | -0              |                                                                                                    |
| Refine R                   | lesults                       | 5            | Search Resu            | ts: 1 - 10      | of 1,383,312                                                                                                    |
| Current Se                 | earch                         | 040          | The Total W            | ork of Art      | in European Modernism                                                                                                    |
|                            |                               |              | By:                    | Roberts, David  | . In: Signale: Modern German Letters, Cultures, and Thought. Ithaca, N.Y.: Cornell University Press. 2011. eBook., Database: eBook Academic Collection (EBSCOhost)                                                               |
| Find all m                 | ny search terms               | s:           | souther Sub            | jects: PHILOS   | OPHY / Metaphysics; ART / European; ART / History / Modern (late 19th Century to 1945); Arts, European-20th century-Philosophy; Modernism (Aesthetics); Arts, Modern-Philosophy; Arts, European19th century-Philosophy           |
| art AND eu                 | iropean                       |              |                        | eBook Full T    | Text 💟 Download (Offline)                                                                                                    |
| Expander                   | rs                            | _            | -                      | Table of Conte  | nts 💶 Most Relevant Pages From This eBook                                                                                                    |
| text of the a              | n within the full<br>articles | *            | eBook                  |                 |                                                                                                    |
| Limiters                   |                               |              |                        |                 |                                                                                                    |
| Available in<br>Collection | n Library                     | ×            | 2. Cultural Cor        | itact and t     | ne Making of European Art Since the Age of Exploration                                                                                                    |
| Conection                  |                               |              | By:                    | Shentt, Mary D  | . In: Bettle Allison Rand Lectures in Art History. Chapel Hill [N.C.]: University of North Carolina Press. 2010. eBook. , Database; eBook Academic Collection (EBSCOhost)                                                        |
|                            |                               |              | 748                    | aBook Full T    |                                                                                                    |
| Limit To                   |                               | 2 M 2        |                        | Table of Contor | ere 🖬 Bert Daleiset Danne From This aDaak                                                                                                    |
| Linked Fu                  | ull Text                      |              | eBook                  | rable of come   |                                                                                                    |
| Scholarly                  | y (Peer Reviewed              | i)           |                        |                 |                                                                                                    |
| Catalog (                  | Only                          |              | 3. The Imagini         | ng of Com       | munity in European Art and Architecture, 1140-1617 : Envisioning Transcendence Of, Authority In, and Foundations for Community                                                                                                   |
|                            |                               |              | By:                    | Greene, David   | B. Lewiston : Edwin Mellen Press. 2010. eBook., Database: eBook Academic Collection (EBSCOhost)                                                                                                    |
| 1753 Publ                  | lication Date 20              | 015          | Sub                    | jects: ART / G  | eneral; Art and societyEurope; Architecture and societyEurope; CommunitiesEurope                                                                                                    |
|                            | ł                             |              | New 1                  | eBook Full T    | ext 🜄 Download (Offline)                                                                                                    |
| Show More                  |                               |              | - Deale                | Table of Conte  | nts 💶 Most Relevant Pages From This eBook                                                                                                    |
| Opuons set                 |                               |              | EBOOK                  |                 |                                                                                                    |
| Source Typ                 | pes                           | y .          | 4. Palaeolithic        | Cave Art        | at Creswell Crags in European Context                                                                                                    |
| 🔗 All Result               | lts                           |              | By:                    | Ripoll, Sergio; | Bahn, Paul G.; Pettitt, Paul. Oxford University Press. 2007. eBook. , Database: eBook Academic Collection (EBSCOhost)                                                                                                    |
| Academi                    | ic Journals (753,7            | 753)         | Principal Control Sub  | jects: HISTOR   | XY / Ancient / General; Art, Prehistoric-England-Creswell Crags; Cave paintings-Europe; Petroglyphs-Europe; Paleolithic period-England-Creswell Crags; Cave paintings-England-Creswell Crags; Petroglyphs-England-Creswell Crags |
| Books (2)                  | 201,280)                      |              |                        | eBook Full T    | Text 🚼 Download (Offline)                                                                                                    |
| eBooks (                   | (195,441)                     | 1            |                        | Table of Conte  | nts 💶 Most Relevant Pages From This eBook                                                                                                    |
| Reviews                    | (145,663)                     |              | eBook                  |                 |                                                                                                    |
| Magazine                   | es (113,728)                  |              | 5. Tort Law in         | the Juriso      | rudence of the European Court of Human Rights                                                                                                    |
| Show Ma                    |                               |              | By:                    | Berka, Walter;  | Fenyves, Attila; European Court of Human Rights. In: Tort and Insurance Law. Vienna : De Gruyter. 2011. eBook. , Database: eBook Academic Collection (EBSCOhost)                                                                 |

## Πώς να περιορίσουμε τα αποτελέσματα ακόμη περισσότερο

Από Refine Results tab μπορείτε να περιορίσετε ακόμη περισσότερα τα αποτελέσματα σας επιλέγοντας είτε θέμα, εκδότη, τοποθεσία, γλώσσα κτλ..

| <ul> <li> <ul> <li></li></ul></li></ul>                                                                                                    | Subjects: ART / General; Art and society—Europe; Architecture and society—Europe; Communities—Europe                                                                                                    |           |
|----------------------------------------------------------------------------------------------------|----------------------------------------------------------------------------------------------------|-----------|
| <ul> <li>The distance listandewarfungtion Triadual</li> <li>Final Labora 1, Standbard Control (Standbard Control (Standbard Contro))))))</li></ul>                                                                                                    | eBook Full Text 🛃 Download (Offline)                                                                                                    |           |
| inter<br>inter<br>in | Table of Contents 🖬 Most Relevant Pages From This eBook                                                                                                    |           |
| Pacebacters Care And 2 Care 2 (Care Control Care Program Control Care Program Control Program Control Care Program Control Program Control Program C                                                                                                    | eBook                                                                                                    | -         |
| Fight length my let (Fight length my let (Fight length my let (Fight length length                                                                                                    | 4. Palaeolithic Cave Art at Creswell Crags in European Context                                                                                                    | 🔊 🔊 🛸     |
| Higher Hilder Aussie Heiner Auf Anzure Lipse - Longe Articipate - Longe Articipate - Longe Artit - Longe Articipate - Longe Artity - Longe Artity - Longe Art                                                                                                    | By: Ripoll, Sergio: Bahn, Paul G.; Petitt, Paul. Oxford : Oxford University Press. 2007. eBook. , Database: eBook Academic Collection (EBSCOhost)                                                                                                    |           |
| <ul> <li>i elsk kit für B</li> <li>i elsk kit für B</li></ul>                                                                                                    | Subjects: HISTORY / Ancient / General; Art, Prehistorio-England-Creswell Crags; Cave paintings-Europe; Patroglyphs-Europe; Patroglyphs-Europe; Pat |           |
| The deformant of the deformant of the deformant o                                                                                                    | 🖬 eBook Full Text 👔 Download (Offline)                                                                                                    |           |
| Text and the set of the set of th                                                                                                    | Table of Contents     Most Relevant Pages From This eBook                                                                                                    |           |
| Tori Law Park Public Network Parkers Trend Series And Parkers Trend Series (Series California Parkers Trend Series California Parkers Trend Series California                                                                                                    | e004                                                                                                    | -         |
| Beth, Marce Frees, Mele Sangean Courd Howen Rep He. To Have In Houses. Lin Verse. Lin Oppier. 211. edited. IEEE/Conel     Legisles. UMA Press. Mele Sangean Courd Howen Rep Heart Houses Lin Verse. Lin Oppier. 211. edited. IEEE/Conel     Legisles. UMA Press. Mele Sangean Courd Howen Rep Heart Houses Lin Verse. Lin Oppier. 211. edited. IEEE/Conel     Legisles. UMA Press. Mele Sangean Courd Howen Rep Heart Houses Lin Verse. Lin Oppier. 211. edited. IEEE/Conel     Legisles. UMA Press. Mele Representation Mele Network Representation Mele Network Representation     Kanna Press. Mele Representation Mele Network Representation     Kanna Press. Mele Representation     Kanna Press. Mele Repress. Mele Represe                                                                                                    | s. Tort Law in the Jurisprudence of the European Court of Human Rights                                                                                                    | o 📄 📄     |
| Networks Law Advances Law Sequence yorks: Law Sequence yorks: Law Yee Yee Yee Yee Yee Yee Yee Yee Yee Ye                                                                                                    | By Berka, Water, Fenyves, Atline, European Court of Human Rights. In: Tort and Insurance Law. Venna : De Gruyter: 2011. eBook., Database: eBook Academic Collection (EBSCChost)                                                                                                    |           |
| <ul> <li> <ul> <li></li></ul></li></ul>                                                                                                    | Subjects: LAW: Administrative Law & Regulatory Practice; Torts-Europe                                                                                                    |           |
| <ul> <li> <ul> <li></li></ul></li></ul>                                                                                                    |                                                                                                    |           |
| The second second se                                                                                                    | <ul> <li>Jable of Loneths M Most neerant rages from Insteadox</li> <li>Book</li> </ul>                                                                                                    | -         |
| Demographic relevancy of moreased use of assisted regionaution in european counting.   Provide and Provide and Provide an                                                                                                    |                                                                                                    |           |
| For Advancement and the Advancement and the Advance and the Advance and the Advance                                                                                                    | <ul> <li>a. Demographic relevancy of increased use or assisted reproduction in european countries.</li> </ul>                                                                                                    |           |
| Series 1 Series 1   Image: Series 1 Series 1   Image: Series 1 Series 1                                                                                                    | by nocurring, and butten, botts, water, Iomas, Heppolative Heam, July, You, I Issue (p. 19-20, 20). Usard origins Lot: United Trans. Unit (No. 11). State (p. 19-20, 20). Usard origins Lot: United Trans. Unit (No. 11). State (p. 19-20, 20). Usard origins Lot: United Trans. Unit (No. 11). State (p. 19-20, 20). State (p. 19-20, 20) |           |
| The second second s                                                                                                    | Show all 7 images                                                                                                    | To prin   |
| Figure 1     Figure 2     Figure 2                                                                                                    |                                                                                                    |           |
| For and a constraint of the constraint of the constraint. The constraint the constraint the constraint the constraint the constraint of the constraint of the constraint of the constraint of the constraint. The constraint the constraint the constraint the constraint the constraint the constraint. The constraint the constraint the constraint the constraint the constraint the constraint. The constraint the constraint the constraint the constraint the constraint the constraint. The constraint the constraint the constraint the constraint the constraint the constraint. The constraint the constraint the constraint the                                                                                                    |                                                                                                    |           |
| The Art of Lobbying EU: Nore Machaeuellin Brusses Arrende and invested effort. American University Pless. 2011. Biols. University Pless. 2011. Biols. 2011. Biol. 2011. Biol. 201                                                                                                    |                                                                                                    |           |
| The A of Clobbying the EU: More Machinelli in Brussels (a)   (b) (c)   (c) (c)   (c) (c) <                                                                                                    |                                                                                                    | -         |
| by Schedelean, LP, Ch, Mai, Eston, Fourt, May Genera, Routh, May Genera, Routh, Kang Genera, Kang Genera, Kang Kang Genera, Kang Genera, Kang Kang Genera,                                                                                                    | 7. The Art of Lobbying the EU : More Machiavelli in Brussels                                                                                                    | pi) 💿     |
| <ul> <li>eloca full Text          <ul> <li>Deveload (Officie)</li> <li>Table of Content             <ul> <li>Most Relevant Pages From This eBook</li> </ul> </li> <li>Art Collecting on a Global Scale: Non-European Objects from the William Randolph Hearst Archive.</li> <li>Strain, Catherien Visual Resources: An International Journal of Documentation. Na/OH (Visu 3) Issue 1, p-S2. 28p. Doi: 10.1080010717702.2014.879874.</li> </ul> </li> <li>Subjects: ART - Collecting on a Global Scale: Non-European Objects from the William Randolph. Hearst Archive: PERSONAL archives: RESEARCH: HEARST, William Randolph. 1883-1891; HEARST, Phosebe Aggerson, 1843-1919</li> </ul> <li>Subjects: ART - Collecting &amp; Collecting NON-Wiestern art. ART - Provenance; LONG Island University: Lbraries and Archives: RESEARCH: HEARST, William Randolph, 1883-1891; HEARST, Phosebe Aggerson, 1843-1919</li> <li>Subjects: ART - Collecting &amp; Collecting NON-Wiestern art. ART - Provenance; LONG Island University: Distantes and Archives: RESEARCH: HEARST, William Randolph, 1883-1891; HEARST, Phosebe Aggerson, 1843-1919</li> <li>Subjects: Art and Art Forms, Geography, Australiana and Colleves: Artoning Ant Forms, Geography, Australiana and Colleves: Artoning Ant Forms, Geography, Australiana and Pacific Islands, New Zasiland, Styles and Cultures: Appendix, Time Periods, 1700-1800; 1800-1000; 1800-1000; 1800-1000; 1800-1000; 1800-000; Aestratic Movement; 2000-, art and photography         <ul> <li>Were Record from Oxford University Press          <ul> <li>Pages Will Heart Ratio and Pacific Islands, New Zasiland, Styles and Cultures: Abon(Island, Australian Aconginal Studies, Loca)</li> <li>Pages Will Key, Saly K, Tagos, Paul SC, Panses, Alasin, Tawes, Weg, Australian Aconginal Studies, LocAS : Tip, Subjects: Salt Conduct University Press          <ul> <li>Page Will Key, Saly K, Tagos</li></ul></li></ul></li></ul></li>                                                                                                    | by Schenzelen, M. P. C. M. Van. Lation - Fourm, Tury logated and revised auton. Amsterdam University Press, 2015. edox, 2014 addasse: edox, Radatase: edox, Radatase: edox, Ra | countries |
| <ul> <li>In Table of Contents</li> <li>In Table of Contents</li> <li>Most Relevant Pages From This eBook</li> <li>Aft Collecting on a Global Scale: Non-European Objects from the William Randolph Hearst Archives.</li> <li>By Laivin, Catherine, Visual Resources: An International Journal of Documentation, Mar/2014, Vol. 201 Issue 1, p5-32, 26p. DOI: 10.1008/0107/3702.2014.870374.</li> <li>Subjects: ART - Collectors &amp; Collectors is Collector in NON-Western att ART - Provenance. LONG Island University. Libraries and Archives; PERSONAL archives; RESEARCH HEARST, William Randolph, 1883-1051. HEARST, Photebe Appenson, 1842-1019</li> <li>Interd Full Text</li> <li>Interd Full Text</li> <li>Reguest this item through interlibrary loan</li> <li>Reguest this item through interlibrary loan</li> <li>Reguest th</li></ul>                                                                                                    | we eBook Full Text D Download (Offline)                                                                                                    |           |
| edock   Art Collecting on a Global Scale: Non-European Objects from the William Randolph Hearst Archive.   P: Lakin, Catherine. Visual Resources: An International Journal of Documentation. Ma/2014, Vol. 30 Issue 1, p.5-32. 28p. DOI: 10.1080/01073702.2014.878374.   Subjects: ART - Collectors & collectoring: NON-Western art. ART - Provenance: LONG Island University: Libraries and Archives; PERSONALL archives; RESEARCH; HEARST, William Randolph, 1805-1961; HEARST, Phoebe Apperson, 1842-1919   Image: Subjects: ART - Collectors & collectoring: NON-Western art. ART - Provenance: LONG Island University: Libraries and Archives; PERSONALL archives; RESEARCH; HEARST, William Randolph, 1805-1961; HEARST, Phoebe Apperson, 1842-1919   Mont-European Interactions in art.   P: Blackley, Roge: In: Grove Art Online:   By: Blackley, Roge: In: Grove Art Online:   By: Blackley, Roge: In: Grove Art Online:   By: Blackley, Roge: In: Grove Art Online:   By: Blackley, Roge: In: Grove Art Online:   By: Blackley, Roge: In: Grove Art Online:   By: Bis Stackley, Roge: In: Grove Art Online:   By: Bis Stackley, Roge: In: Grove Art Online:   By: Bis Stack in: Constructions in art:   By: Bis Stack in: Constructions in art:   By: By: Stack in: Constructions in art:   By: By: Stack in: Constructions in art:   By: By: Stack in: Constructions in art:   By: By: Stack in: Constructions in art:   By: By: Stack in: Constructions in art:   By: By: Stack in: Constructions in art:   By: By: Stack in: Constructions in art:   By: By: Stack in: Constructions in art:   By: By: Stack in: Constructions in art:                                                                                                    | Table of Contents     Most Relevant Pages From This eBook                                                                                                    |           |
| Art Collecting on a Global Scale: Non-European Objects from the William Randolph Hearst Archive.                                                                                                    | eBook                                                                                                    |           |
| By Larkin, Catherine. Misual Resources: An International Journal of Documentation. Mar2014, Vol. 30 Issue 1, p5-32. 28p. DOI: 10.1080010173762.2014.878074.   Subjects: ART - Collectors & collecting: NON-Western art: ART - Provenance: LONG Island University: Libraries and Archives; PERSONAL archives; RESEARCH; HEARST, William Randolph; 1803-1951; HEARST, Phoebe Appenson, 1842-1919   Macri-European Interactions in art:   By: Blackley, Roger. In: Grove Art Online, 1990; Oxford University Press Language: English, Database: Grove Art Online   Subjects: Art and Art Forms: Geography, Australiasia and Pacho Islands, New Zealand; Styles and Columers, Aborginal Australia and Oceania; Time Periods; 1700-1800; 1800-1900; 1800-1900; 1                                                                                                    | s. Art Collecting on a Global Scale: Non-European Objects from the William Randolph Hearst Archive.                                                                                                    | <b>D</b>  |
| Subjects: ART - Collectors & collecting: NON-Western art. ART - Provenance: LONG Island University: Libraries and Archives; RESEARCH; HEARST, William Randolph, 1883-1951; HEARST, Phoebe Appenson, 1842-1919         Academic Collections: In art:       Inited Fuil Text         Macri-European interactions in art:       Image: English, Database: Grove Art Online:         Subjects: At and Art Forms: Geography, Australiasis and Pachto Islands; New Zealand; Styles and Cultures; Aborginal Australia and Oceania; Time Periods; 1700-1800; 1800-1900; 1800-1900;                                                                                                    | By: Larkin, Catherine, Visual Resources: An International Journal of Documentation, Mar2014, Vol. 30 Issue 1, p5-32, 28p. DOI: 10.1080/01973782.2014.879374.                                                                                                    |           |
| Aggination Linked Full Text  Macri-European interactions in art  Sy, Blackley, Roger. In: Grove Art Online, 1999; Oxford University Press Language: English, Database: Grove Art Online Subjects: At and Art Forms: Geography, Australiasis and Pachfo Islands; New Zealand; Styles and Cultures; Aborginal Australia and Oceania; Time Periods; 1700–1800; 1800–1900; 1800–1900; 1800–1900; 1800–1900; 1800–1900; att and photography New Record from Oxford University Press Language: English, Database: Grove Art Online Subjects: At and Art Forms: Geography, Australiasis and Pachfo Islands; New Zealand; Styles and Cultures; Aborginal Australia and Oceania; Time Periods; 1700–1800; 1800–1900; 1800–1900; 1800–1900; att and photography New Record from Oxford University Press Language: English, Database: Grove Art Online The world from Malarrak: Depictions of South-east Asian and European subjects in rock art from the Wellington Range, Australia.  Sty. May, Saly K: Tapon, Paul SO; Pateson, Alistari, Towers, Meg, Australian Aborginal Studies, Ju2013, Vol. 2013 Issue 1, p45-50, 12p. Subjects: ABORIGINAL Australian paining, ROCK paintings, ROCK art (Archaedogy); ABORIGINAL Australian art ART archives; ABORIGINAL Australian art ART archives; BAORIGINAL Australian art ART archives; BAORIGINA                                                                                                    | Subjects: ART – Collectors & collecting, NON-Western art. ART – Provenance; LONG Island University; Libraries and Archives; PERSONAL archives; RESEARCH; HEARST; William Randolph; 1803-1051; HEARST; Phoebe Apperson, 1842-1019                                                                                                    |           |
| Macri-European Interactions in art<br>by Blackley, Roger, In Grove Art Online, 1090, Oxford University Press Language: English, Database: Grove Art Online<br>subjects: Art and Art Forms; Geography, Australiasia and Pacific Islands; New Zealand; Styles and Cultures; Aborginal Australia and Oceania; Time Periods; 1700–1900; 1800–1900; 1800–1900; 1800–1900; 1800–1900; 1800–1900; 1800–1900; art and photography<br>View Record from Oxford University Press Language: English, Database: Grove Art Online<br>Prove Int Form Malarrak: Depictions of South-east Asian and European subjects in rock art from the Wellington Range, Australia.<br>Prove Int Form Malarrak: Depictions of South-east Asian and European subjects in rock art from the Wellington Range, Australia.<br>Prove Int Statistics, Rock and (Archaeology); ABORIGINAL Australian art ART archives; ABORIGINAL Australians – Reservations; Libraries and Archives<br>Prove Int (2016)<br>Prove Int (2016)                                                                                                    | Academic 🔲 Linked Full Text                                                                                                    |           |
| Port Description       By: Blackley, Roger. In: Group Art Onion; 1900; Oxford University Press Language: English. Database: Grove Art Onion:         Book       Py: Blackley, Roger. In: Grove Art Onion; 1900; Oxford University Press Language: English. Database: Grove Art Onion; 1900; 1800; 1800; 1                                                                                                    | Amori-European interactions in art                                                                                                    |           |
| <ul> <li>Subjects: Att and Art Forms; Geography, Australiasi and Pacific Islands; New Zealand; Styles and Cultures; Aboriginal Australia and Oceania; Time Periods; 1700–1800; 1800–1800; 1800–180</li></ul>                                                                                                    | Induit Turn Peerlin Incolations In the      Sector 2 Sector 2      |           |
| Book       View Record from Oxford University Press <b>Request this item through interlibrary loan Find it @ NUP</b> Book              View Record from Oxford University Press <b>Request this item through interlibrary loan Find it @ NUP</b> In the world from Malarrak: Depictions of South-east Asian and European subjects in rock art from the Wellington Range, Australia. <b>B B B B B B B B B B B B B B B B B B B B B B B B B B B B B B B B B</b> <td>Subjects: Art and Art Forms; Geography: Australiasia and Pacific Islands; New Zealand; Styles and Cultures; Aboriginal Australia and Oceania; Time Periods; 1700–1800; 1800–1900; 1800–1900; Aesthetic Movement; 2000–; art and photography</td> <td></td>                                                                                                    | Subjects: Art and Art Forms; Geography: Australiasia and Pacific Islands; New Zealand; Styles and Cultures; Aboriginal Australia and Oceania; Time Periods; 1700–1800; 1800–1900; 1800–1900; Aesthetic Movement; 2000–; art and photography                                                                                                    |           |
| The world from Malarrak: Depictions of South-east Asian and European subjects in rock art from the Wellington Range, Australia.  By May, Sally K; Tapon, Paul SC; Paterson, Alistair, Travers, Meg, Australian Aboriginal Studies, Ju2013, Vol. 2013 Issue 1, p45-56, 12p.  Subjects: ABORIGINAL Australian paining: ROCK painings: ROCK art (Archaeology): ABORIGINAL Australian art RN arthr/ves; ABORIGINAL Australian art ART archives; ABORIGINAL Australian art (RT archives; ABORIGINAL Australian art RT archives; ABORIGINAL Australian art (Strames and Archives  PDF Full Text (2.5MB)                                                                                                    | View Record from Oxford University Press 🛃 Request this item through interlibrary Ioan 🕬 Find it 🕘 NUP                                                                                                    |           |
| By: May, Sally K:: Tapon, Paul SO: Paterson, Alistair, Travers, Meg, Australian Abonginal Studies, Judi 2013 Issue 1, p45-81-2p.         Subjects: ABORIGINAL Australian painting: ROCK paintings: ROCK att (Archaeology): ABORIGINAL Australian art. ART archives: ABORIGINAL Australian art. Reservations; Libraries and Archives         Vacademic       PDF Full Text (2,5MB)                                                                                                    | In The world from Malarrak: Depictions of South-east Asian and European subjects in rock art from the Wellington Range, Australia                                                                                                    | 8 🛌       |
| Subjects: ABORIGINAL Australian painting: ROCK paintings: ROCK att (Archaeology): ABORIGINAL Australian art. ART archives: ABORIGINAL Australians Reservations; Libraries and Archives:                                                                                                    | By May, Saly K; Taoon, Paul SC, Pateron, Alstain, Taves, Me, Australian Aborginal Studies, Judi 2010, Vol 2011 Silve 1, p456 12; 0                                                                                                    | M 1       |
| scademic 🄁 PDF Full Text (25MB)                                                                                                    | Subjects: ABORIGINAL Australian painting: ROCK art (Archaeology): ABORIGINAL Australian art, ART archives; ABORIGINAL Australians - Reservations, Libraries and Archives                                                                                                    |           |
|                                                                                                    | Academic De PDF Full Text (2.5MB)                                                                                                    |           |

## Πώς να αποθηκεύσουμε το υλικό στον φάκελο;

Μπορείτε να εκτυπώσετε, να στείλετε με ηλεκτρονικό ταχυδρομείο, ή να αποθηκεύσετε πολλά άρθρα και ηλεκτρονικά βιβλία κάνοντας κλικ στο φάκελο που εμφανίζεται στη δεξιά πλευρά του κάθε αποτελέσματος. Για να δείτε όλα τα αποθηκευμένα στοιχεία, κάντε κλικ στην καρτέλα ΦΑΚΕΛΟΣ.

| N-to-Z Publications Locator Library Home                                                                                                    | Sign in 🔐 Føder                                                                                                    | Preferences Language • Help                                                                                                    |
|----------------------------------------------------------------------------------------------------|----------------------------------------------------------------------------------------------------|----------------------------------------------------------------------------------------------------|
| ery Service for Neapolis University Pafos                                                                                                    | $\Delta$                                                                                                    | Neapolis University Pafos                                                                                                    |
| Ivanced Search History •                                                                                                    | Click here to view your saved items                                                                                                    |                                                                                                    |
| Search Results: 1 - 10 of 8,483,028 Research Starter Art. Art. a visual object or experience consciously created through an expression of skill or imagination. The term art encompasses diverse media such as More Encyclopedia Britannica. 2014 Related: Art. Research Starters Topic.                                                                                                    | Relevance + Page Options + 🕞 Share +                                                                                                    | <ul> <li>Folder has items</li> <li>Extending the theory of m</li> <li>L'ART ET</li> <li>L'ARTISANAT D'AR</li> <li>Determinants of the</li> </ul>                                                                                                    |
| Academic Subjects: CORPORTIONS: ART museums: REGRESSION analysis; Museums; Non-commercial art museums and galleries; Live theatres and other performing:     Subjects: CORPORTIONS: ART museums; REGRESSION analysis; Museums; Non-commercial art museums and galleries; Live theatres and other performing:     Subjects: CORPORTIONS: ART museums; REGRESSION analysis; Museums; Non-commercial art museums and galleries; Live theatres and other performing:     Subjects: CORPORTIONS: ART museums; REGRESSION analysis; Museums; Non-commercial art museums and galleries; Live theatres and other performing:     Subjects: CORPORTIONS: ART museums; REGRESSION analysis; Museums; Non-commercial art museums and galleries; Live theatres and other performing:     Subjects: CORPORTIONS: ART museums; REGRESSION analysis; Museums; Non-commercial art museums and galleries; Live theatres and other performing:     Subjects: CORPORTIONS: ART museums; REGRESSION analysis; Museums; Non-commercial art museums; Regression;                                                                                                    | Complete arts presenters with facilities: ART collections; ARTS facilities; WORKS of art in art                                                                                                    | Numbe<br>Go to: Folder View<br>Related Images •<br>Image: Construction<br>Image: Construction<br>I |
| 2. L'ART ET L'ARTISANAT D'ART EN QUÊTE DE RÉASSURANCE. (French)<br>FINE ART AND CRAFT ART SEEKING REASSURANCE: ROLES OF LABELS AND WORKSHOP VISITS. (English). By: De Barnier, Virginie: Lagier, Joelle. Decis<br>Subjects: QUALITATIVE research: CONSUMER behavior, FOCUS groups: Independent Artists, Writers, and Performers: Independent visual artists and artisans; H<br>Show all 4 images<br>The full formation of the full formation of the full fo | ilons Marketing: Jan-mar2012, Issue 65, p0-19. 11p. 1 Diagram, 3 Charts. Language: French. , Database: Business Source Complete<br>HANDICRAFT; WORKSHOPS in art. ARTS: PAINTERS                                                                                     | Find More<br>Related Business Videos<br>Research Starters -<br>Sociology +<br>Globaltzon & Global<br>Go.<br>Adult Education as                                                                                                    |
| 3. Extending the theory of metaphor in marketing: The case of the art gallery.         a. Extending the theory of metaphor in marketing: Ane: Osborne. Angela. Journal of Marketing Management. Oct2012, Vol. 28 Issue 11/12, p1484-1485. 22p. 3 Charts         By: ReviseIner, Ruth: Jogulu, Uma; Keshaw, Ane: Osborne. Angela. Journal of Marketing Management. Doc2012, Vol. 28 Issue 11/12, p1484-1485. 22p. 3 Charts         Subjects: ART museums – Marketing: MARKETING management. RESEARCH: MARKETING strategy: MARKETING theory; MARKETING research: Marketing R         Show all d images         Image: Difference of the art gallery.         Image: Difference of the art gallery.                                                                                                    | s. DOI: 10.1060/0287257X.2012.715090., Database: Business Source Complete<br>Lesearch and Public Opinion Polling: Museums; Non-commercial art museums and galleries; SPIRITUALITY; ART & spirituality; ART museum attendance; METAPHOR; ART – Psychological aux etc | Modentiny & Progress.                                                                                                    |
| 4. Creating Meaningful Art Museum Experiences for Young Children: Discussions With Future Art Teachers.<br>By: SZEKELY, ILONA. Art Education, Jul2014, Vol. 67 Issue 4, p34-30, 6p.<br>Subjects: ART museums & children: ART teachers; ART museums: CHILDREN'S art; ART museum visitors; UNITED States; STUDENT teachers<br>Academic<br>Journal PDF Full Text (5,9MB)                                                                                                    | Di con<br>Topi                                                                                                    | BRUSSELS (Renters)<br>NATO has observed a<br>significant withdrawal of<br>print, e-mail, or save multiple iter<br>Russian troops remain<br>stationed nearby, an<br>allimee military                                                                                                    |
| S. Old Masters, No Class.     By: Tully, Kathyn, Fordes. 12/10/2012, Vol. 190 Issue 10, p182-183. 2p., Database: Business Source Complete     Subjects: ART as an investment. ASSETE (Accounting): FINE Art Fund Group Ltd., SALES & prices; ART – 21st century – Sales & prices; ART industry – Econo     Periodical     HTML Full Text      POF Full Text (1.8MB)     Liberals Actainst Art                                                                                                    | mio aspects: ART storage: ART insurance: ART genres: COLLECTIBLES Sales & prices                                                                                                    | weanescay.     email this     save to delicio us     Digg This!                                                                                                    |

## Ηλεκτρονικά βιβλία (e-books) Πώς να κατεβάσουμε ηλεκτρονικά βιβλία σε 3 βήματα

BHMA 1 - Για να κατεβάσετε (δανειστείτε) ένα e-book πρέπει πρώτα να εγκαταστήσετε στον υπολογιστή σας το Adobe digital editions v. 4.0 software (http://www.adobe.com/solutions/ebook/digital-editions/download.html).

#### Solutions / Adobe eBook Platform /

## Adobe Digital Editions / Download

| OVERVIEW | TECH SPECS | FAQ | RELEASE NOTES | DOWNLOAD | SAMPLE EBOOK LIBRARY |
|----------|------------|-----|---------------|----------|----------------------|
|          |            |     |               |          |                      |

### Adobe Digital Editions 4.0 Installers

Locate your preferred platform and click on it to download the installer. Then run the installer on your machine to install Adobe Digital Editions.

Download Digital Edition 4.0 Macintosh (18.7 MB)

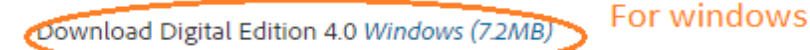

#### Additional Downloads

#### Getting Started with Adobe Digital Editions eBook

The Getting Started eBook is pre-installed with Adobe Digital Editions 4.0; however, it will not be installed if you install as a standard user (non-admin user). If it is not installed or if you happen to remove it, you can download it using the following link.

Download Getting Started with Adobe Digital Editions (EPUB, 64 KB)

Download Digital Edition 3.0 here

#### Sample eBook Library

Download sample eBooks for viewing in Digital Editions

## Βήμα 2

Πώς να αποθηκεύσουμε ένα ηλεκτρονικό βιβλίο Κάντε κλικ στο Download (offline) για λήψη ολόκληρου του αρχείου εκτός δικτύου

| N | ew Search Multi                                                                                                    | media                                | A-to-Z       | Publications Loc                                                                                                    | cator Libra                                                                                                    | ry Home                                                                                                    |                                                                                                    |                                                                                                    | Sign In                                                              | 🚄 Folder                                                          | Preferences    | Languages 🔹   | New Features                                                    | Help                  |   |
|---|----------------------------------------------------------------------------------------------------|--------------------------------------|--------------|----------------------------------------------------------------------------------------------------|----------------------------------------------------------------------------------------------------|----------------------------------------------------------------------------------------------------|----------------------------------------------------------------------------------------------------|----------------------------------------------------------------------------------------------------|----------------------------------------------------------------------|-------------------------------------------------------------------|----------------|---------------|-----------------------------------------------------------------|-----------------------|---|
|   | EBSCOhost                                                                                                    | Searchin<br>art<br>AND •<br>Basic Se | ng: Discov   | pean<br>dvanced Search                                                                                                    | eapolis Univers                                                                                                    | ity Pafos<br>Select a Field (optio<br>Select a Field (optio<br>Select a Field (optio                                                                | nal) - Search<br>nal) -<br>nal) -                                                                            | Clear                                                                                                 |                                                                      |                                                                   |                | Ne            | apolis University                                               | Pafos                 |   |
| « | Refine Results<br>Current Search<br>Find all my search<br>art AND european<br>Expanders<br>Also search within t<br>text of the articles | ch terms<br>he full                  | <br>.:.<br>× | Search R<br>1. The Tot<br>UNCERCEASE<br>CONTRACTOR                                                                                                    | esults: 1 -<br>al Work of<br>By: Roberts, I<br>eBook. , Data<br>Subjects: PH<br>European20<br>Philosophy<br>eBook F | 10 of 469,030<br>Art in Europea<br>David. In: Signale: Mor<br>base: eBook Academi<br>ILOSOPHY / Metaphy<br>Dth centuryPhilosoph<br>Full Text I Dowr | an Modernism<br>Jern German Letters,<br>c Collection (EBSCOI<br>sics; ART / European<br>y; Modernism (Aesthe | Cultures, and Thou <u>c</u><br>nost)<br>n; <b>ART</b> / History / Me<br>etics); <b>Arts</b> , Modern- | Relevanc<br>ht. Ithaca, N.Y.<br>odern (late 19th<br>-Philosophy; Arr | e - Page Op<br>: Cornell Unive<br>Century to 194<br>is, European- | otions v Share | Rela          | ted Images 🗸                                                    | »»                    | > |
| ( | Source Types<br>eBooks                                                                                                    | ) 6                                  | X            | 2. Cultural                                                                                                    | Table of C                                                                                                    | contents  Most Re                                                                                                    | levant Pages From T                                                                                          | his eBook                                                                                             | Age of Exp                                                           | loration                                                          |                | RSS<br>Reu    | Feeds +<br>ters: World Nev                                      | vs 🔨                  |   |
|   | Limit To                                                                                                    |                                      | v            | And the second second s | Subjects: AR                                                                                                    | , Database: eBook Ac<br>T / European; Art, Eu                                                                                                    | ademic Collection (El<br>IropeanThemes, ma                                                                   | t History. Chapel Hi<br>3SCOhost)<br>otives; <b>Art</b> and globa                                     | lizationEurope                                                       | ally of North Ca                                                  | irviina press. | old g<br>Wed, | lent, choice betwe<br>uard and new bree<br>09 Jul 2014 04:00:55 | <u>en</u><br><u>d</u> | ~ |

 Αν δεν έχετε ήδη δημιουργήσει προσωπικό λογαριασμό στο κατάλογό της βιβλιοθήκη θα εμφανιστεί η ακόλουθη προειδοποίηση. Επιλέξτε Δημιουργία Νέου Λογαριασμού (create new account) για μπορείτε να δανείζεστε ηλεκτρονικά βιβλία.

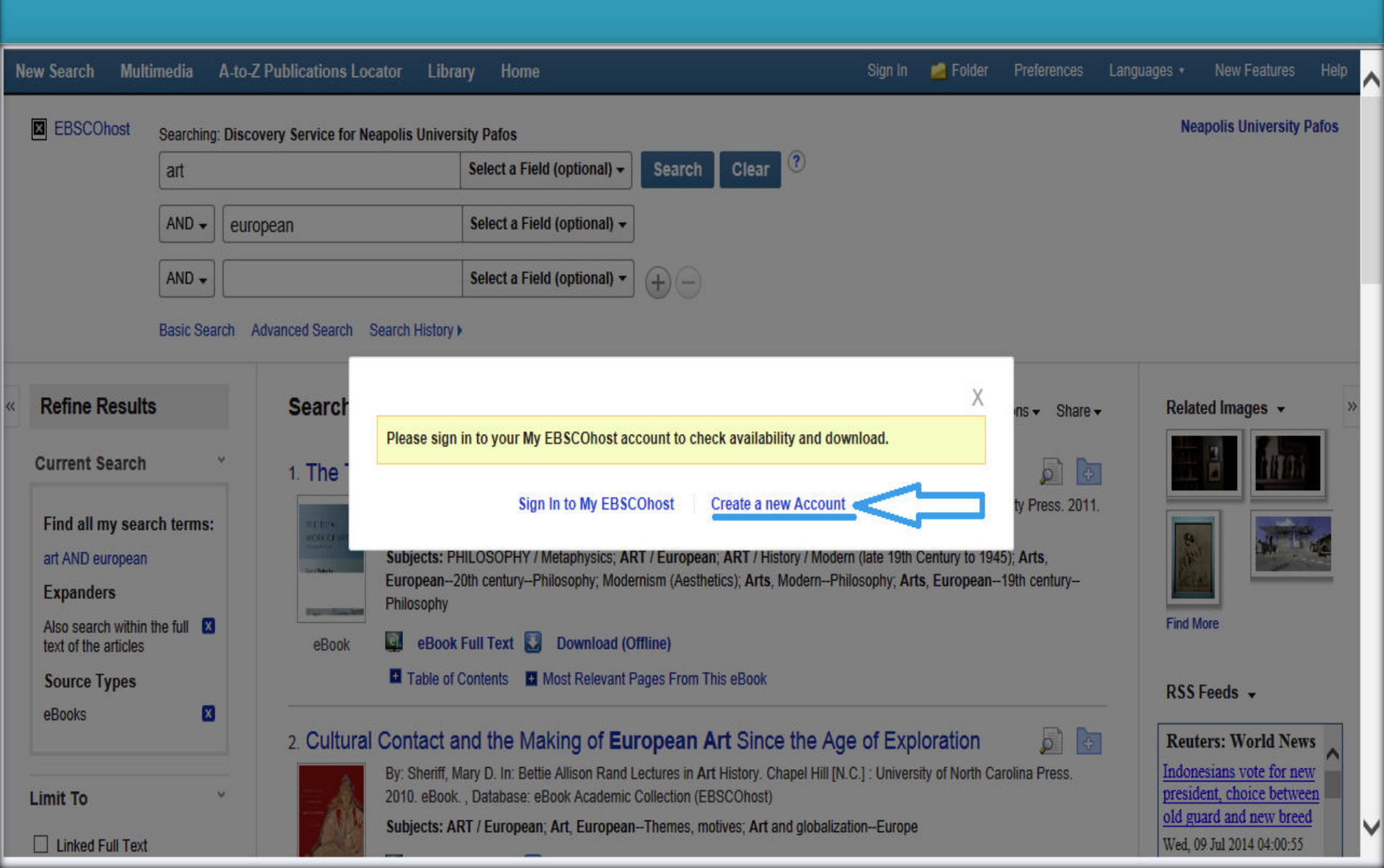

Η ακόλουθη διαδικασία είναι για να δημιουργήσετε ένα προσωπικό λογαριασμό

Με τη δημιουργία προσωπικού λογαριασμού θα είσαστε σε θέση:

- να οργανώσετε καλύτερα την έρευνά σε φακέλους
- για να ανακτήσετε το ιστορικό αναζήτησής σας
- να αποκτήσετε πρόσβαση σε αποθηκευμένη έρευνας εξ αποστάσεως
- να δημιουργήσετε ειδοποιήσεις μέσω
   ηλεκτρονικού ταχυδρομείου
- Και να έχετε πρόσβαση σε ηλεκτρονικά βιβλία

| ew Sea | arch      | Multimedia     | A-to-Z Publication     | ns Locator        | Library        | Home                                              |
|--------|-----------|----------------|------------------------|-------------------|----------------|---------------------------------------------------|
| EBSC   | Ohost     | Sign In        | to My EBSC             | COhost            |                |                                                   |
|        |           |                |                        |                   |                |                                                   |
| 0      | Create    | e a new acc    | COUNT - Personal Ad    | count ?           |                |                                                   |
| F      | irst Nan  | ne             |                        |                   |                |                                                   |
|        |           |                |                        |                   |                |                                                   |
| L      | .ast Nan  | 1e             |                        |                   |                |                                                   |
| Γ      |           |                |                        |                   |                |                                                   |
| E      | E-mail Ad | ddress         |                        |                   |                |                                                   |
| Γ      |           |                |                        |                   |                |                                                   |
| U      | Jser Nar  | ne             |                        |                   |                |                                                   |
| Γ      |           |                |                        | This is the       | user name y    | ou will use to sign in to My EBSCOhost (254 chara |
|        |           |                |                        |                   |                |                                                   |
| P<br>T | asswor    | 1              |                        | E abarrator       |                | 00 - Land 1                                       |
| L      |           |                |                        | o character       | r minimum, 1   | uu character maximum                              |
| R      | Retype P  | assword        |                        |                   |                |                                                   |
|        |           |                |                        |                   |                |                                                   |
| S      | Secret Q  | uestion        |                        | 1                 |                |                                                   |
|        | [Select   | One]           | •                      | Used to help      | o identify you | r account if you forget your user name or passwor |
| S      | Secret A  | nswer          |                        |                   |                |                                                   |
|        |           |                |                        |                   |                |                                                   |
| N      | lote: Ple | ase remember y | our account informatio | n for future refe | erence.        |                                                   |
|        | Save      | Changes        | Cancel                 |                   |                |                                                   |

## Βήμα 3

Στην συνέχεια συνδεθείτε στο λογαριασμό σας, ψάξτε μέσα κατάλογό μας και κατεβάσετε/αποθηκεύσετε το ηλεκτρονικό βιβλίο στην οθόνη του υπολογιστή σας.

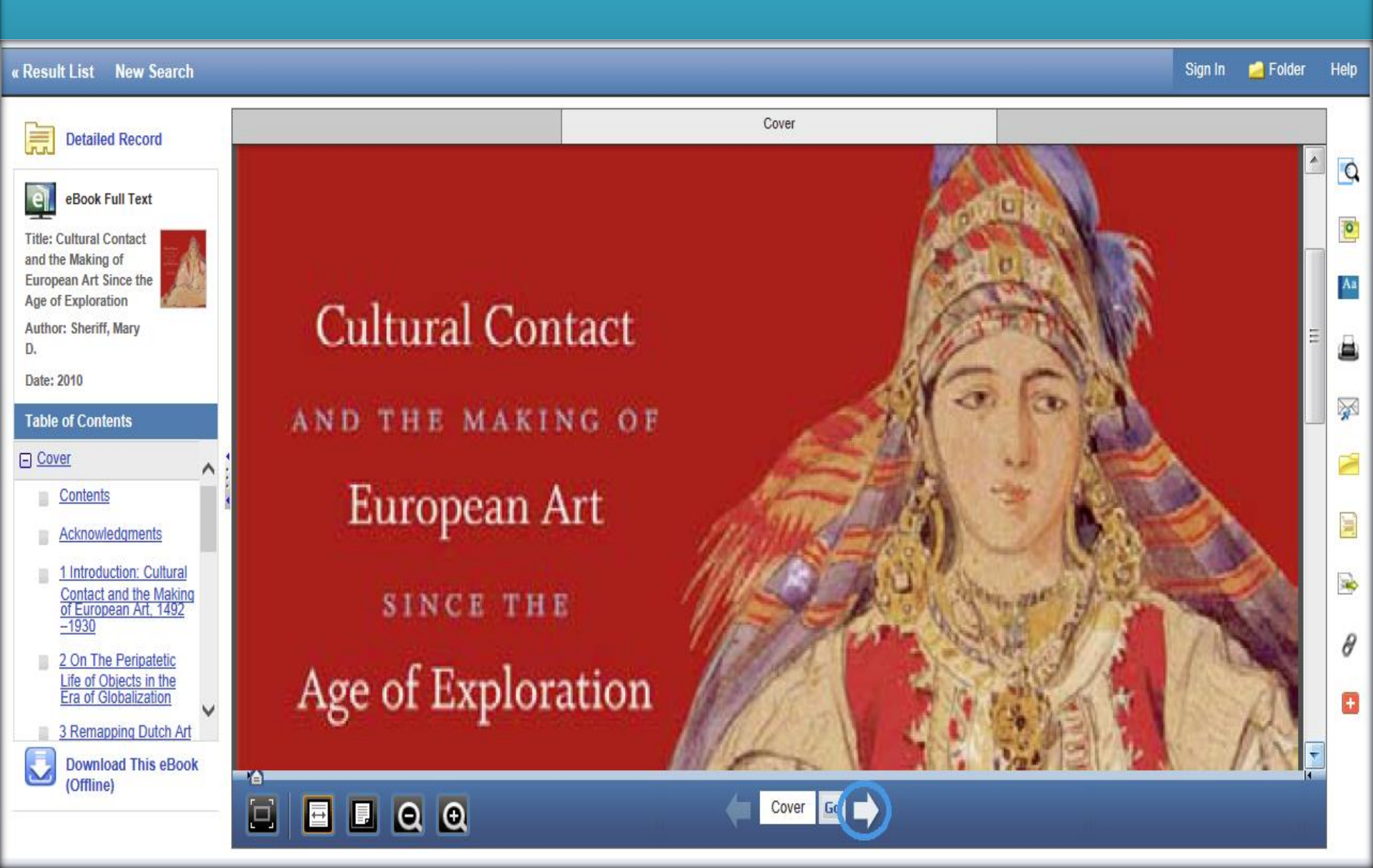

# ΣΤΟΙΧΕΙΑ ΕΠΙΚΟΙΝΩΝΙΑΣ

Επικοινωνήστε με τη Βιβλιοθήκη:

Πανεπιστήμιο Νεάπολις Πάφου Κέντρο Μάθησης / Βιβλιοθήκη 2 Λεωφόρος Δανάης 8042 Κύπρος Πάφος

Μπορείτε να επικοινωνήσετε τηλεφωνικά (00357) 26843313 ή μέσω ηλεκτρονικού ταχυδρομείου μέσω: <u>lib@nup.ac.cy</u>